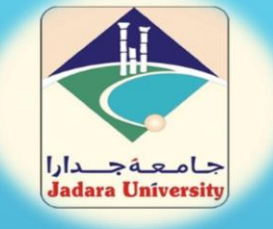

# حل مشكلة عدم فتح الامتحانات على تطبيق Microsoft Teams

| لنا | ولاً<br>بط ھ | ا<br>لضغ |  |
|-----|--------------|----------|--|
|     |              |          |  |
|     |              |          |  |

| ~      |  |
|--------|--|
| ~      |  |
| ~      |  |
| ~      |  |
| >      |  |
| $\sim$ |  |
| t      |  |

| 11:13         | 8 🖉 🛛 86 1  |                 |              |                                | <sup>46</sup> III ♥≷   |
|---------------|-------------|-----------------|--------------|--------------------------------|------------------------|
| Q             | •<br>•<br>• |                 |              | الفرق                          |                        |
| 0<br>0<br>0   | section     | ميداني-٦٦       | العملي ال    | التطبيق                        | ڎ <mark>ڷ</mark> ۠ٛٵٛ؇ |
|               |             |                 |              | عامة                           |                        |
| 0<br>0<br>0   | ام الحا     | کة باستخد       | ت المتحر     | الرسوما                        | ڎ <mark>ڷ</mark> ۠ٛٵٛ؇ |
|               |             |                 |              | عامة                           |                        |
| 0<br>0<br>0   | تعليم)      | ئنولوجيا اا     | (طلبة تك     | الشبكات                        | <sup>2</sup> 603×      |
|               |             |                 |              | عامة                           |                        |
| 0<br>0<br>0   | ىعليمية     | رمجيات ال       | وانتاج البر  | تصميم و                        | ڎ <sup></sup> ڷٛٵٛ     |
|               |             |                 |              | عامة                           |                        |
| 0<br>0<br>0   | ىوسبة       | لعابهم المح     | طفال واا     | برامج الا                      | <b>ڎ</b> ڷۣٛ۠ٛ۠ٛ۠      |
|               |             |                 |              | عامة                           |                        |
| 0<br>0<br>0   | سائط ال     | ىجيات الور      | انتاج بره    | تصميم و                        | ڎ <b>ڷ</b> ۠ڠ          |
| 0<br>0<br>0   | ال الخاص    | بال بيانات الجو | بديل إلى اتص | لقد قمت بالت <u>ب</u><br>بكtes | <u>ڎ</u> ڷۣٵٛ~         |
| •••<br>المزيد | <br>التقويم | <br>الواجبات    | الفرق الفرق  | =<br>دردشة                     | _<br>النشاط            |

 $\bigcirc$ 

 $\triangleleft$ 

 $\sim$ 

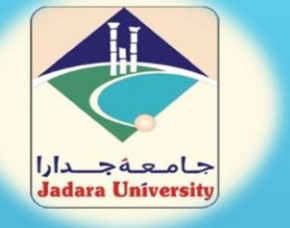

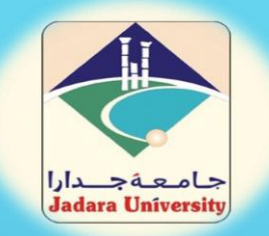

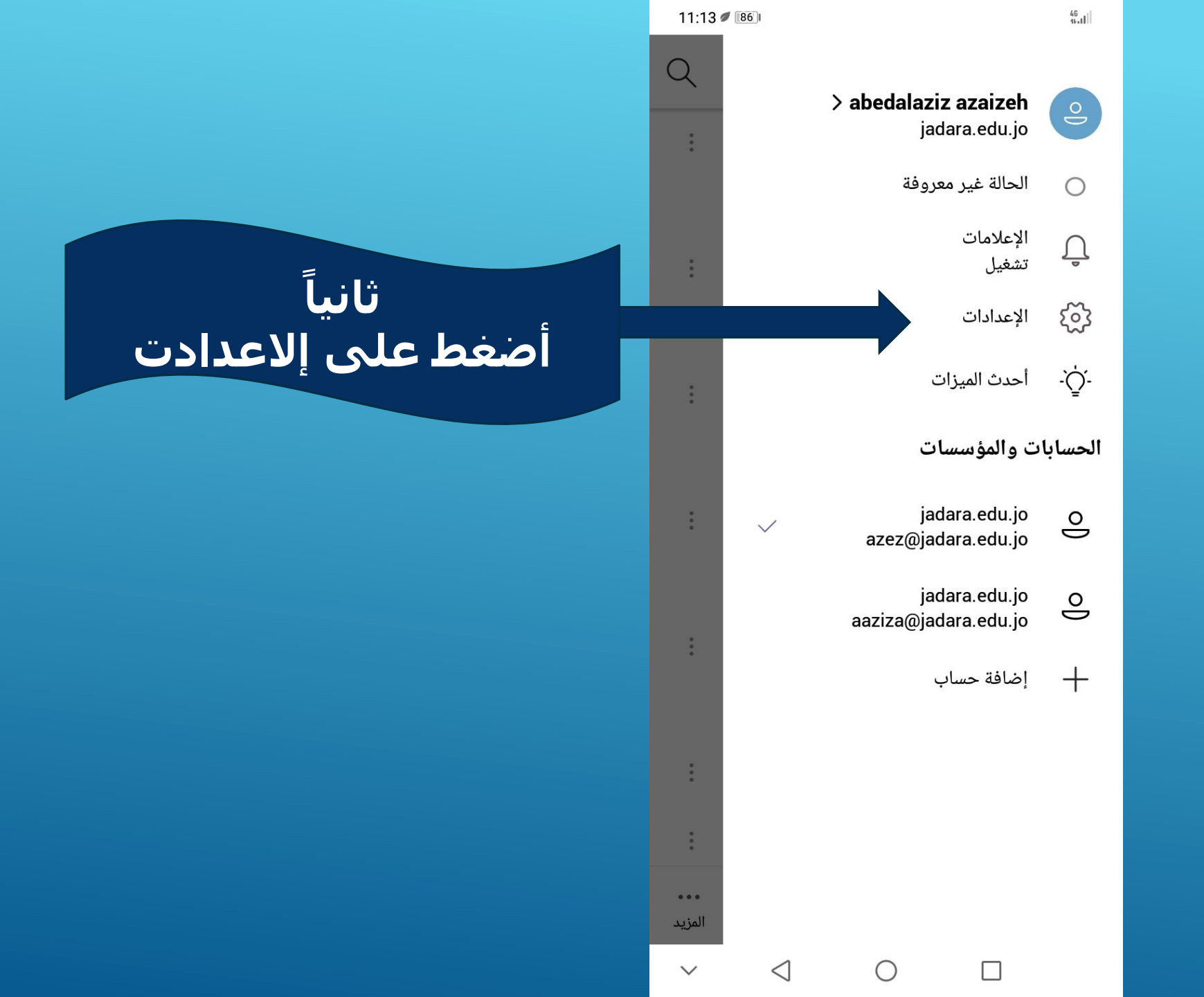

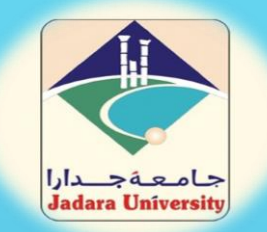

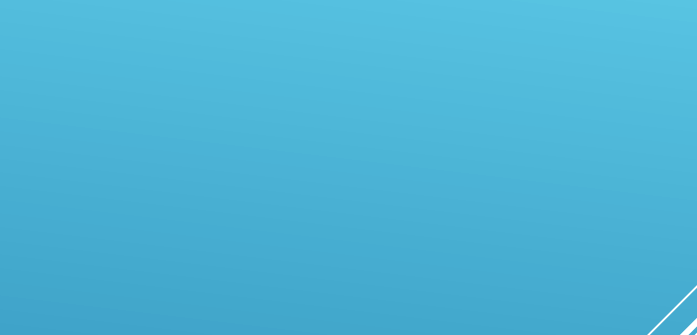

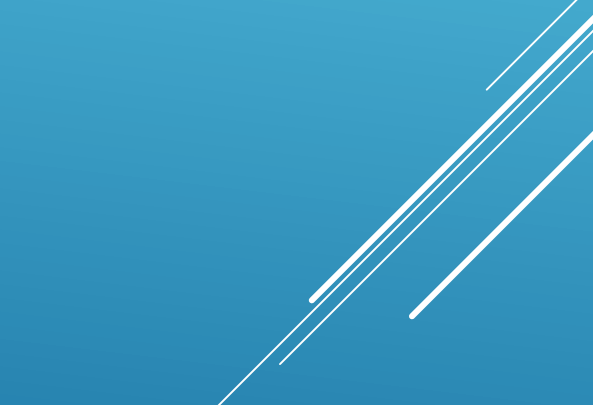

| 11:13 🖉 📧 |                                                                 | 46<br>45.11           |
|-----------|-----------------------------------------------------------------|-----------------------|
|           | الإعدادات                                                       | $\rightarrow$         |
|           |                                                                 | عام                   |
|           | نسق داکن                                                        | C                     |
|           | الإعلامات                                                       | Û                     |
|           | البيانات والتخزين                                               | lu.                   |
|           |                                                                 |                       |
|           | jadara.e                                                        | edu.jo                |
|           | <b>jadara.e</b><br>ملف التعريف                                  | edu.jo                |
|           | <b>jadara.e</b><br>ملف التعريف<br>المراسلة                      | edu.jo<br>O           |
|           | jadara.e<br>ملف التعريف<br>المراسلة<br>اتصال                    | edu.jo<br>O<br>E      |
|           | <b>jadara.e</b><br>ملف التعريف<br>المراسلة<br>اتصال<br>الورديات | edu.jo<br>O<br>E<br>V |

| ات | لاحظ | والما | ت | ليما | لتع |  |
|----|------|-------|---|------|-----|--|
|    |      |       |   |      |     |  |

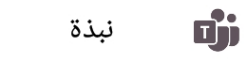

?

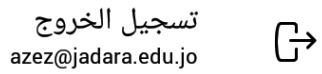

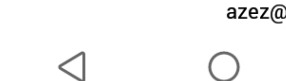

 $\sim$ 

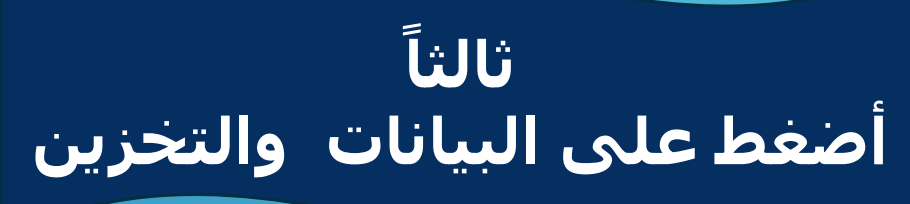

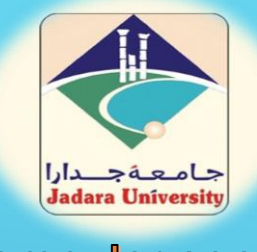

## رابعاً أضغط على مسح الملفات المؤقتة

جودة تحميل الصورة تلقائي التخزين مسح الملفات المؤقتة مسح بيانات التطبيق إعادة تعيين قاعدة البيانات بحث إظهار المحفوظات مسح المحفوظات

البيانات والتخزين

11:13 🖉 🛚 🕫

 $\triangleleft$ 

 $\sim$ 

 $\bigcirc$ 

46 11-11

 $\rightarrow$ 

الوسائط

خامساً أضغط على إعادة تعيين قاعدة البيانات

ملاحظة هامة في حال تعذر فتح الامتحان يرجى حذف التطبيق كامل عن الهاتف ثم إعادة تشغيله وتنزيله مرة إخرى

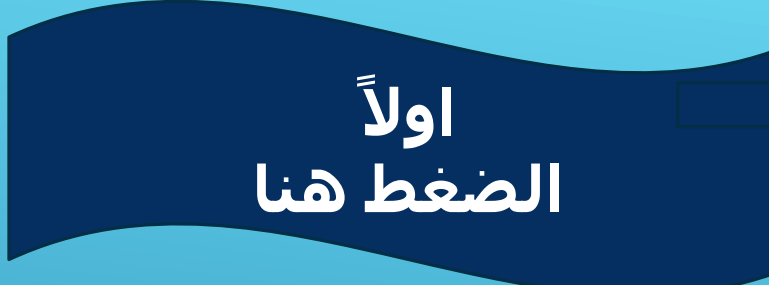

| 46<br>16.11   | [85] Ø                                  | 11:16       |  |
|---------------|-----------------------------------------|-------------|--|
|               | Teams                                   | Q           |  |
| ~ ۇڭ\$        | التطبيق العملي الميداني-section1        | 0<br>0      |  |
|               | General                                 |             |  |
| ~ ڎڷٛٵٛ       | الرسومات المتحركة باستخدام الحا         | 0<br>0<br>0 |  |
|               | General                                 |             |  |
| ∼ ݙᠿᡲ         | الشبكات (طلبة تكنولوجيا التعليم)        |             |  |
|               | General                                 |             |  |
| ∼ ݙڷٕ۠        | تصميم وانتاج البرمجيات التعليمية        | 0<br>0<br>0 |  |
|               | General                                 |             |  |
| ~ ڎڷٛٵٛ       | برامج الاطفال والعابهم المحوسبة         |             |  |
|               | General                                 |             |  |
| › ĉĈĴŝ        | تصميم وانتاج برمجيات الوسائط ال         | 0<br>0<br>0 |  |
| ~ ڎڷٛٵٛ       | test                                    | 0<br>0<br>0 |  |
| _<br>Activity | □ ↓ □ □ ↓ □ Chat Teams Assignm Calendar | •••<br>More |  |
| $\sim$        |                                         |             |  |

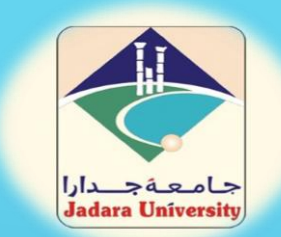

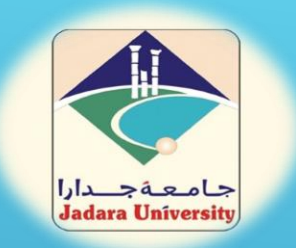

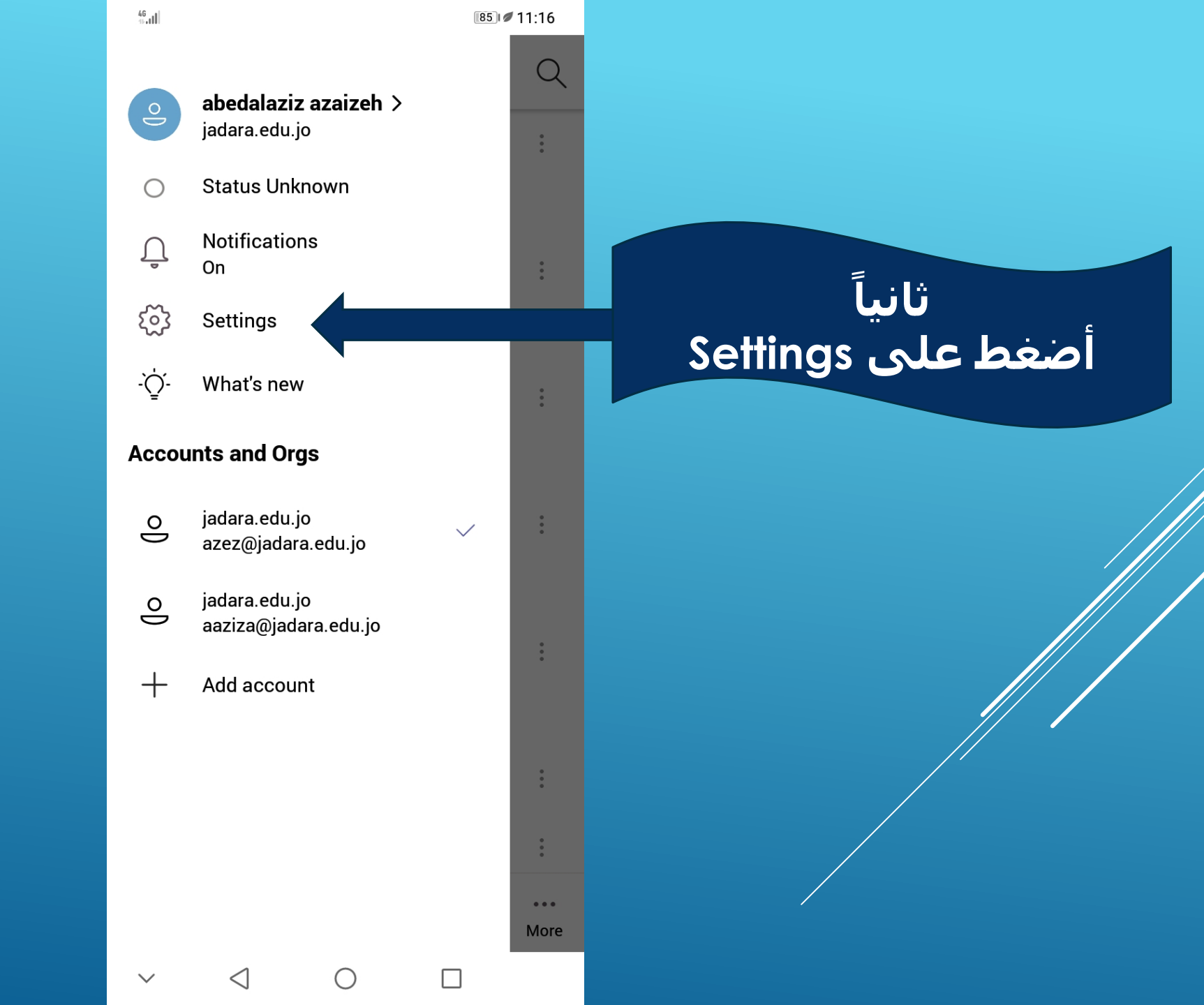

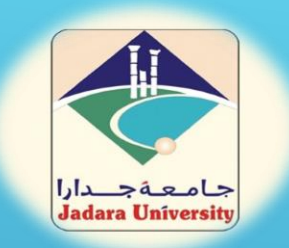

| 46<br>16.11  | 8                              | 5) 🖉 11:16 |                  |
|--------------|--------------------------------|------------|------------------|
| $\leftarrow$ | Settings                       |            |                  |
| Genera       | al                             |            |                  |
| C            | Dark theme                     |            |                  |
| Ĵ            | Notifications                  |            | ثالثاً           |
| lu.          | Data and storage               |            | أضغط على         |
| jadara.      | edu.jo                         |            | Data and storage |
| oJ           | Profile                        |            |                  |
| E            | Messaging                      |            |                  |
| C            | Calling                        |            |                  |
| L.           | Shifts                         |            |                  |
| ?            | Help & feedback                |            |                  |
| <b>D</b> ji  | About                          |            |                  |
| G→           | Sign out<br>azez@jadara.edu.jo |            |                  |
| $\sim$       |                                |            |                  |

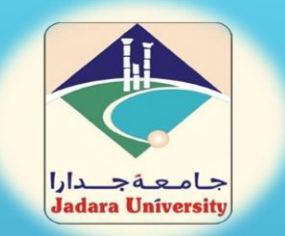

## رابعاً أضغط Clear temporary files

ملاحظة هامة في حال تعذر فت<mark>ح الامتحان يرجى حذف</mark> التطبيق كامل عن الهاتف ثم <mark>إعادة تشغيله</mark>

## 85 11:16

 $\bigcirc$ 

 $\langle |$ 

Data and storage  $\leftarrow$ 

Media

46 11.11

Image upload quality

Automatic

Storage

Clear app data

Reset database

Show history

**Clear history** 

Search

Clear temporary files

خامساً أضغط على

**Rest database**